# **Ingenico Elite Gift Card Operations Guide**

#### New Card Issuance

1. Swipe card.

2. Select option 2 for issuance by pressing [2] key.

3. Input Clerk ID and press [ENTER].

4. Input issuance amount and press [ENTER]. **NOTE:** If the amount displayed is incorrect, press CORR and re-enter amount.

### **Gift Card Purchase**

- 1. Swipe customer card.
- 2. Select option 1 for redemption by pressing the [1] key.
- 3. Input the Clerk ID and press [ENTER].
- 4. Input redemption amount and press

[ENTER].

**NOTE:** If the amount displayed is incorrect, press CORR and re-enter the amount.

### Add Value to Card

1. Swipe customer card.

2. Select option 3 for add value by pressing [3] key.

3. Input the Clerk ID and press [ENTER]. 4. Input the value amount and press [ENTER]. **NOTE:** If the amount displayed is incorrect,

press CORR and re-enter the amount.

# **Giftcard Inquiry**

- 1. Swipe the customer card.
- 2. Press the [F1] key to scroll the menu.
- 3. Select option 5 for Bal. Inquiry by pressing
- the [5] key.
- 4. Input Clerk ID and press [ENTER].

### **Giftcard Void**

1. Swipe the customer card.

2. Press the [F1] key to scroll the menu. 3. Select option number 4 for Void by pressing

- the [4] key.
- 4. Input the Clerk ID and press [ENTER].

5. Enter the AUTH CODE from original receipt. For alphanumeric characters, press the number key associated with the letter and then press the ADMIN key to cycle through options.

### Balance Transfer

- 1. Swipe original card.
- 2. Press the [F1] key to scroll the menu.
- 3. Select option 8 for Bal Trans by pressing
- the [8] key.
- 4. Input Clerk ID and press [ENTER].
- 5. Swipe new card.

# **Batch Issuance**

- 1. Swipe the first card of the batch.
- 2. Press the [F1] key to scroll the menu. 3. Select option 6 for Multiple Issuance by
- pressing the [6] key.
- 4. Input the Clerk ID and press [ENTER].
- 5. Input the issuance amount and press [ENTER].
- 6. Swipe the last card of the batch.
- **NOTE:** If the amount displayed is incorrect, press CORR and re-enter the amount.

**CUSTOMER SERVICE: 1-888-481-0757** 

**TECHNICAL SUPPORT: 1-877-438-3249** 

#### **New Card Issuance**

#### 1. Swipe card.

2. Select option 2 for issuance by pressing [2] key.

3. Input Clerk ID and press [ENTER].

4. Input issuance amount and press [ENTER]. NOTE: If the amount displayed is incorrect,

press CORR and re-enter amount.

### **Gift Card Purchase**

- 1. Swipe customer card.
- 2. Select option 1 for redemption by pressing
- the [1] key.
- 3. Input the Clerk ID and press [ENTER].
- 4. Input redemption amount and press
- [ENTER].

NOTE: If the amount displayed is incorrect, press CORR and re-enter the amount.

# Add Value to Card

- 1. Swipe customer card.
- 2. Select option 3 for add value by pressing [3] key.
- 3. Input the Clerk ID and press [ENTER].
- 4. Input the value amount and press [ENTER].
- **NOTE:** If the amount displayed is incorrect,
- press CORR and re-enter the amount.

# **Giftcard Inquiry**

- 1. Swipe the customer card.
- 2. Press the [F1] key to scroll the menu.
- 3. Select option 5 for Bal. Inquiry by pressing
- the [5] key.
- 4. Input Clerk ID and press [ENTER].

### **Giftcard Void**

4. Input the Clerk ID and press [ENTER].

5. Enter the AUTH CODE from original receipt. For alphanumeric characters, press the number key associated with the letter and then press the ADMIN key to cycle through options.

#### **Balance** Transfer

#### 1. Swipe original card.

- 2. Press the [F1] key to scroll the menu.
- 3. Select option 8 for Bal Trans by pressing
- the [8] key.

Ingenico Elite Gift Card Operations Guide

- 4. Input Clerk ID and press [ENTER].
- 5. Swipe new card.

# **Batch Issuance**

- 1. Swipe the first card of the batch.
- 2. Press the [F1] key to scroll the menu.
- 3. Select option 6 for Multiple Issuance by
- pressing the [6] key.
- 4. Input the Clerk ID and press [ENTER].
- 5. Input the issuance amount and press [ENTER].
- 6. Swipe the last card of the batch.

**NOTE:** If the amount displayed is incorrect, press CORR and re-enter the amount.

#### **CUSTOMER SERVICE: 1-888-481-0757** TECHNICAL SUPPORT: 1-877-438-3249

- 1. Swipe the customer card.
- 2. Press the [F1] key to scroll the menu. 3. Select option number 4 for Void by pressing
- the [4] key.

### Error Codes

NSF BAL=\$xx.xx - Insufficient funds, the remaining balance is displayed. System Unavailable – The Opticard system is currently unavailable for processing. Invalid Clrk/Term Priv – The Clerk or the terminal does not have the transaction privilege. Invalid Clerk – Clerk ID number is not in the system. **05 General Denial** Invalid expiration date. Max value exceeded. Company issue limit exceeded. 06 System Error Call for Support **12 Invalid Transaction** Call for Support **13 Invalid Amount** The card was issued for more than the maximum or less than the minimum permitted. 14 Invalid Card Number Issuance Card already issued Not a valid Opticard Invalid card length Invalid check digit Purchase Card not found Card not active 41 Card reported as lost 43 Card reported as stolen **51 Insufficient funds** 54 Expired card 62 A restriction was placed on the card 63 System Error Call for support 96 System Error Call for support

#### Error Codes

NSF BAL=\$xx.xx – Insufficient funds, the remaining balance is displayed. System Unavailable – The Opticard system is currently unavailable for processing. Invalid Clrk/Term Priv – The Clerk or the terminal does not have the transaction privilege. Invalid Clerk – Clerk ID number is not in the system. 05 General Denial Invalid expiration date. Max value exceeded. Company issue limit exceeded. 06 System Error Call for Support 12 Invalid Transaction Call for Support 13 Invalid Amount The card was issued for more than the maximum or less than the minimum permitted. 14 Invalid Card Number Issuance Card already issued Not a valid Opticard Invalid card length Invalid check digit Purchase Card not found Card not active 41 Card reported as lost 43 Card reported as stolen **51 Insufficient funds** 54 Expired card 62 A restriction was placed on the card 63 System Error Call for support 96 System Error Call for support